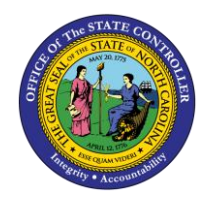

# NAVIGATING AND MANAGING ADVANCED SEARCH QUICK REFERENCE GUIDE BUD-15

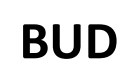

The purpose of this Quick Reference Guide (QRG) is to provide North Carolina Financial System (NCFS) users step-by-step and conceptual information on advanced search functionality such as Query by Example (QBE), conditional operators, and wildcards.

## Overview

NCFS allows users to have additional options when trying to complete a search. The Advanced Search also contains conditional operators. The conditional operators are "Starts with," "Ends with," "Equals," "Does not equal," "Contains," and "Does not contain." "Starts with," "Ends with," and "Contains" should be used when some information is known but the complete data is unknown. If the exact information is known, then use "Equals" for a faster response. The only time to use a "Does not Equal" and "Does not Contain" operator is as part of a multiple field search. Adding fields allows users to search for data that is not included in the Advanced or Basic Search functionality. Adding fields allows users to search with advanced fields with any given data. The Query by Example feature allows users to filter rows that are displayed for a specific column. Users can enter text to filter on, if available, for a specific column.

## Navigating and Managing Advanced Search

To conduct an Advanced Search in NCFS, please follow the steps below. \*Note: In order to make this guide relevant to all users, this functionality is demonstrated via the General Accounting Module.

1. Access the NCFS Homepage and click the General Accounting icon.

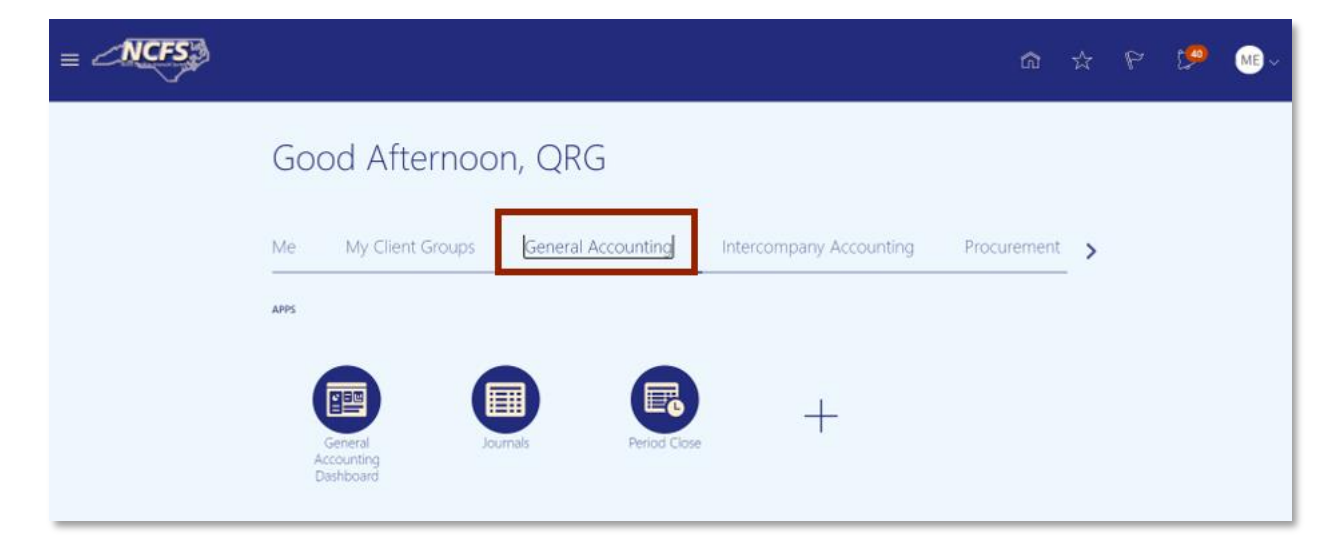

The General Accounting icon on the NCFS Homepage

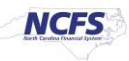

# 2. Click Journals.

|      |                                       |                    |                         | ଜ           | ☆ | P | <b>1</b> | ME ~ |
|------|---------------------------------------|--------------------|-------------------------|-------------|---|---|----------|------|
| Go   | od Afternoo                           | n, QRG             |                         |             |   |   |          |      |
| Me   | My Client Groups                      | General Accounting | Intercompany Accounting | Procurement | > |   |          |      |
| APPS | _                                     |                    |                         |             |   |   |          |      |
|      | General Jo<br>Accounting<br>Dashboard | Period Close       | +                       |             |   |   |          |      |

The Journals app on the NCFS Homepage

3. Click the **Tasks** icon to open the task list.

| = <b>NCFS</b>                        |                |             |                                  |            |                                                                                            | ଜ | ☆ | Р         | Ľ <mark>9</mark> 2 | ME ~ |
|--------------------------------------|----------------|-------------|----------------------------------|------------|--------------------------------------------------------------------------------------------|---|---|-----------|--------------------|------|
| Data Access Set: NC CASH US [Change] |                |             |                                  |            |                                                                                            |   |   |           |                    |      |
| Journals                             |                |             |                                  |            |                                                                                            |   |   |           |                    |      |
|                                      |                |             |                                  |            |                                                                                            |   |   |           |                    |      |
| ⊿ Journals                           |                |             |                                  |            |                                                                                            |   |   |           |                    |      |
|                                      |                |             |                                  |            |                                                                                            |   |   |           | C                  | /    |
| Requiring Attention Incomplete Imp   | ort Errors     |             |                                  |            |                                                                                            |   |   |           |                    | E    |
| View 💌 Format 💌 🔟 🐺 i                | Freeze S Detac | h al Wrap   | (†                               |            |                                                                                            |   |   |           |                    |      |
| Accounted                            |                |             |                                  | Assounting |                                                                                            |   |   |           |                    |      |
| Debit                                | Credit         | Source      | Journal Batch                    | Period     | Issue                                                                                      |   |   | Error Da  | ste                |      |
| 226,000.00                           | 226,000.00     | Global Int  | 2028 Global Intercompany A 66896 | Jun-20     | Budgetary control failed for the batch. Review failure details in the Enter Journals page. |   |   | 10/13/20  | -                  |      |
| 21,196.63                            | 21,196.63      | Receivables | Receivables A 70615000001 7061   | Oct-20     | Budgetary control failed for the batch. Review failure details in the Enter Journals page. |   |   | 12/9/20   |                    |      |
| 5,000.00                             | 5,000.00       | Manual      | 123                              | Feb-21     | Rejected                                                                                   |   |   | 2/11/21   |                    |      |
| 3,600.00                             | 3,600.00       | Spreadsheet | YREQ4 Spreadsheet A 300000001    | Jul-20     | Budgetary control failed for the batch. Review failure details in the Enter Journals page. |   |   | 10/14/20  |                    |      |
| 0.450.00                             | 0.450.00       |             | NOTO 0500 0                      | 0          | Aufenten erstellfelletfelletfelle Ante Ante Anter felle in det le felle felle herede erse  |   |   | 40.44.000 | _                  |      |

The Task list on the Journals screen

4. From the task list, click Manage Journals.

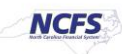

|                                     |                |             |                                  |            |                                                                                   |         | ធ                                        | ☆                      | P                   | 9         | ME ~     |
|-------------------------------------|----------------|-------------|----------------------------------|------------|-----------------------------------------------------------------------------------|---------|------------------------------------------|------------------------|---------------------|-----------|----------|
| Data Access Set: NC CASH US [Change | :]             |             |                                  |            |                                                                                   |         | Journais                                 |                        |                     |           | <b>^</b> |
| Journals                            |                |             |                                  |            |                                                                                   |         | Manage Jou     Create Jour               | imals<br>nal           |                     |           |          |
| ⊿ Journals                          |                |             |                                  |            |                                                                                   |         | Create Source     Create Encu            | umbrance               | e Journal in        | Spreadshe | et       |
| Requiring Attention Incomplete      | Import Errors  |             |                                  |            |                                                                                   | Ξ       | Run AutoPo     Run AutoRe     Manage App | st<br>verse<br>provals |                     |           |          |
| View 🔻 Format 👻 💯                   | Freeze 🔐 Detac | ah ⊕l Wrap  | 0                                |            |                                                                                   |         | Clearing Accourt                         | ts Reco                | nciliation          |           |          |
| Account                             | ted            | Source      | Journal Batch                    | Accounting | Insue                                                                             |         | Reconcile C     Reconcile C              | learing A<br>learing A | ccounts Au          | anually   |          |
| Debit                               | Credit         | 300100      | Southar Batch                    | Period     | 19906                                                                             |         | Reverse Re                               | conciliati             | on                  | ,         |          |
| 226,000.00                          | 226,000.00     | Global Int  | 2028 Global Intercompany A 66896 | Jun-20     | Budgetary control failed for the batch. Review failure details in the Enter Journ | nals pa | Allocations                              |                        |                     |           |          |
| 21,196.63                           | 21,196.63      | Receivables | Receivables A 70615000001 7061   | Oct-20     | Budgetary control failed for the batch. Review failure details in the Enter Journ | nais pa | Create Alloc     Generate G              | ation Ru<br>eneral Le  | les<br>Idger Alloci | ations    |          |
| 5,000.00                            | 5,000.00       | Manual      | 123                              | Feb-21     | Rejected                                                                          |         | Generate In                              | tercompa               | any Allocati        | ions      |          |
| 3,600.00                            | 3,600.00       | Spreadsheet | YREQ4 Spreadsheet A 300000001    | Jul-20     | Budgetary control failed for the batch. Review failure details in the Enter Journ | nals pa | Journal Import                           |                        |                     |           |          |
| 3,450.00                            | 3,450.00       | Spreadsheet | YDEP 0500 Spreadsheet A 300000   | Sep-20     | Budgetary control failed for the batch. Review failure details in the Enter Journ | nais pa | Import Jour                              | nals<br>ort Error      |                     |           |          |
| 3,100.00                            | 3,100.00       | Spreadsheet | YDEP 4 Spreadsheet A 300000001   | Jul-20     | Budgetary control failed for the batch. Review failure details in the Enter Journ | nals pa | Delete Impo                              | rt Data                | ,                   |           |          |

The Manage Journals options in the task list

- 5. The screen displayed below is the *Advanced Search* screen. To adjust the conditional operator, click the *dropdown* arrow in the box to the right of the field name. Once the **Contains** box is selected a *conditional operators* dropdown appears. The dropdown has the following options:
  - 1. Starts with
  - 2. Ends with
  - 3. Equals
  - 4. Contains
  - 5. Does not contain

| = CNCFS                              |                      |                         |        |        |   |   |   |       |                  |         | ធា    | ☆            | P       | 0        | ME ~          |
|--------------------------------------|----------------------|-------------------------|--------|--------|---|---|---|-------|------------------|---------|-------|--------------|---------|----------|---------------|
| Data Access Set: NC CASH US [Change] |                      |                         |        |        |   |   |   |       |                  |         |       |              |         |          |               |
| Manage Journals (?)                  |                      |                         |        |        |   |   |   |       |                  |         |       |              |         |          | Done          |
| ▲ Search                             |                      |                         |        |        |   |   |   | Basic | Manage Watchlist | Saved S | earch | All Journals |         |          | ~             |
|                                      | ** Journal           | Starts with Starts with | ~<br>~ | 1      |   |   |   |       |                  |         |       |              | ** At   | least on | e is required |
|                                      | ** Accounting Period | Equals                  | ~      | Nov-20 |   |   | • | ]     |                  |         |       |              |         |          |               |
|                                      | Source               | Equals                  | ~      |        |   |   |   |       |                  |         |       |              |         |          |               |
|                                      | Category             | Equals                  | ~      |        |   |   | • |       |                  |         |       |              |         |          |               |
|                                      | ** Batch Status      | Equals                  | ~      |        | , | ~ |   |       |                  |         |       |              |         |          |               |
|                                      | 5                    |                         |        |        |   |   |   |       | [                | Search  | Reset | Save         | Add Fie | lds 🔻    | Reorder       |

**Conditional Operators** 

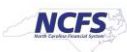

| Contains         | •        |
|------------------|----------|
| Starts with      | Contains |
| Ends with        |          |
| Equals           |          |
| Does not equal   |          |
| Contains         |          |
| Does not contain |          |

#### **Conditional Operator Options**

## Adding Fields

Adding fields allows users to search for data that in not included in the Advanced or Basic Search functionality. Adding fields allows users to search with advanced fields with any given data.

1. Click the Add Fields dropdown arrow.

|                   |                                                                                                    |                                                                                                    |                                                                                                    |                                                                                                    |                                                                                                    |                                                                                                    |                                                                                                    |                                                                                                    |                                                                                                    |                                                                                                    |                                                                                                    |           | D                                                                                                    |
|-------------------|----------------------------------------------------------------------------------------------------|----------------------------------------------------------------------------------------------------|----------------------------------------------------------------------------------------------------|----------------------------------------------------------------------------------------------------|----------------------------------------------------------------------------------------------------|----------------------------------------------------------------------------------------------------|----------------------------------------------------------------------------------------------------|----------------------------------------------------------------------------------------------------|----------------------------------------------------------------------------------------------------|----------------------------------------------------------------------------------------------------|----------------------------------------------------------------------------------------------------|-----------|----------------------------------------------------------------------------------------------------|
|                   |                                                                                                    |                                                                                                    |                                                                                                    |                                                                                                    |                                                                                                    | Basic                                                                                                    | Manage Watchlist                                                                                                    | Saved Se                                                                                                    | earch /                                                                                                    | VI Journais                                                                                                    |                                                                                                    |           |                                                                                                    |
| ** Journal        | Contains                                                                                             | ~                                                                                                    |                                                                                                    |                                                                                                    |                                                                                                    |                                                                                                    |                                                                                                    |                                                                                                    |                                                                                                    |                                                                                                    | ** AI                                                                                                    | least one | is requ                                                                                                    |
| ** Journal Batch  | Starts with                                                                                          | v                                                                                                    |                                                                                                    |                                                                                                    |                                                                                                    |                                                                                                    |                                                                                                    |                                                                                                    |                                                                                                    |                                                                                                    |                                                                                                    |           |                                                                                                    |
| Accounting Period | Equals                                                                                               | ~                                                                                                    | Nov-20                                                                                                    |                                                                                                    | •                                                                                                    |                                                                                                    |                                                                                                    |                                                                                                    |                                                                                                    |                                                                                                    |                                                                                                    |           |                                                                                                    |
| Source            | Equals                                                                                               | ~                                                                                                    |                                                                                                    |                                                                                                    | •                                                                                                    |                                                                                                    |                                                                                                    |                                                                                                    |                                                                                                    |                                                                                                    |                                                                                                    |           |                                                                                                    |
| Category          | Equals                                                                                               | ~                                                                                                    |                                                                                                    |                                                                                                    |                                                                                                    |                                                                                                    |                                                                                                    |                                                                                                    |                                                                                                    |                                                                                                    |                                                                                                    |           |                                                                                                    |
| ** Batch Status   | Equals                                                                                               | ~                                                                                                    |                                                                                                    | *                                                                                                    |                                                                                                    |                                                                                                    |                                                                                                    |                                                                                                    |                                                                                                    |                                                                                                    |                                                                                                    |           |                                                                                                    |
|                   |                                                                                                    |                                                                                                    |                                                                                                    |                                                                                                    |                                                                                                    |                                                                                                    |                                                                                                    | Search                                                                                                    | Reset                                                                                                    | Save                                                                                                    | Add Fiel                                                                                                    | ds 🔻      | eore                                                                                                    |
|                   | ** Journal Batch<br>** Journal Batch<br>* Accounting Period<br>Source<br>Category<br>** Batch Status | ** Journal Contains<br>** Journal Batch Starts with<br>* Accounting Period Equals<br>Source Equals<br>Category Equals<br>** Batch Status Equals | ** Journal Contains   ** Journal Batch Starts with   * Accounting Period Equals   Source Equals  Category Equals  * Batch Status Equals  * | ** Journal Contains      v     ** Journal Batch Starts with      v     *     Accounting Period Equats      v     Source Equats      v     Category Equats      v     ** Betch Status Equats      v | ** Journal Contains      *     Journal Batch Starts with      *     Accounting Period Equats      Source Equats      Category Equats      *     Betch Status Equats      v      v | ** Journal Contains   ** Journal Batch Starts with   ** Accounting Period Equats  Source Equats  Cetegory Equats  ** Betch Status Equats   ** Betch Status Equats   ** Betch Status Equats  ** Second  ** Second | Besic  ** Journal Contains   * Journal Batch Starts with   ** Journal Batch Starts with   ** Nov-20  ** Betch Status Equats   ** Betch Status Equats  ** Betch Status Equats  **  ** Betch Status Equats  **  **  **  **  **  **  **  **  **  * | ** Journal Contains v<br>** Journal Batch Starts with v<br>** Cocounting Period Equats v Nov-20<br>Source Equats v<br>Category Equats v<br>** Betch Status Equats v v | ** Journal Contains          ** Journal Contains          ** Journal Batch       Starts with         * Journal Batch       Starts with         * Accounting Period       Equats         Source       Equats         Category       Equats         * Batch Status       Equats         * Batch Status          * Batch Status          * Batch Status | Basic       Manage Wetchlist       Saved Search       And Search         ** Journal Contains       •       •       •         ** Journal Bath       Starts with       •       •         * Journal Bath       Starts with       •       •         * Accounting Period       Equals       •       Nov-20       •         Source       Equals       •       •       •         Category       Equals       •       •       •         ** Batch Status       Equals       •       •       • | Basic       Manage Watchilist       Saved Search       All Journals         ** Journal Batch       Starts with       •         ** Journal Batch       Starts with       •         ** Journal Batch       Equals       •       •         Source       Equals       •       •         Category       Equals       •       •         ** Betch Status       Equals       •       • |           | Basic Manage Watchlist Saved Search Al Journals     ** Journal Contains      * Journal Batch Starts with      *      Journal Batch Starts with      *      Source Equats      *      Nov-20     *     Batch Status Equats      *      Search Reset Save. Add Fields |

2. A dropdown arrow appears with various options. Users should select the desired option.

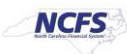

| 15 • | • View • Format • +       | 🖉 📅 📴 Detact              | <b>h</b> ⊕l Wrap     | Post Batch R | everse Batch Reverse | Journal                  |        | Accounting Date                                                             |
|------|---------------------------|---------------------------|----------------------|--------------|----------------------|--------------------------|--------|-----------------------------------------------------------------------------|
|      | Journal                   | Journal Batch             | Accounting<br>Period | Source       | Category             | Journal Entered<br>Debit | Journa | Accounting Period<br>Accounting Sequence Name<br>Accounting Sequence Number |
| ۲    | 0500 DEP 12/22/20 Confer  | 0500 DEP 12/22/20 Confer  | Nov-20               | Manual       | DEP - ACH            | 1,111.00 USD             | 1,1    | Approval Date                                                               |
| ۲    | 0600 PAY 11/22/20 General | 0600 PAY 11/22/20 General | Nov-20               | Manual       | PAY-6-GENERA         | 1,500.00 USD             | 1,50   | Approval Status<br>Balance Type                                             |
| ۲    | 0500 PAY 11/22/20 General | Pay Test - Absolute       | Nov-20               | AutoCopy     | PAY-6-GENERA         | 220.00 USD               | 23     | Batch Description                                                           |
| •    | 1 Global Intercompany     | 2189 Global Intercompany  | Nov-20               | AutoCopy     | Global Intercom      | 200.00 USD               | 20     | Category                                                                    |
| •    | 1 Global Intercompany     | 2205 Global Intercompany  | Nov-20               | AutoCopy     | Global Intercom      | 80.00 USD                |        | Completion Status                                                           |
| *    | AWTEST                    | AW TEST                   | Nov-20               | Manual       | DEP - CASH &         | 10.20 USD                |        | Creation Date                                                               |
| *    | AW-GB-TEST01              | AW-GB-TEST01              | Nov-20               | Manual       | DEP - CASH &         | 123.45 USD               | 12     | Currency                                                                    |
| ۴.   | Am-reS1-J01               | AW-TEST-BATCH             | NOV-20               | Manual       | DEP - CASH &         | 10.00 USD                |        | Verandiditte                                                                |

Additional Field Options

### Query-by-Example

To conduct a Query-by-Example search in NCFS, please follow the steps below. \*Note: In order to make this guide relevant to all users, this functionality is demonstrated via the General Accounting Module.

1. Enter desired search criteria then click [SEARCH].

|                                      |                      |             |   |        |   |   |       |                  | ĥ            | म          | P       | 22              | ME ~           |
|--------------------------------------|----------------------|-------------|---|--------|---|---|-------|------------------|--------------|------------|---------|-----------------|----------------|
| Data Access Set: NC CASH US [Change] |                      |             |   |        |   |   |       |                  |              |            |         |                 |                |
| Manage Journals (2)                  |                      |             |   |        |   |   |       |                  |              |            |         |                 | Done           |
| ⊿ Search                             |                      |             |   |        |   |   | Basic | Manage Watchlist | Saved Search | All Journa | is copy |                 | ~              |
|                                      |                      |             |   |        |   |   |       |                  |              |            |         | ** At least on  | ie is required |
|                                      | Journal              | Contains    | ~ |        |   |   |       |                  |              |            |         |                 |                |
|                                      | ** Journal Batch     | Starts with | ~ |        |   |   |       |                  |              |            |         |                 |                |
|                                      | ** Accounting Period | Equals      | * | Mar-21 |   | - |       |                  |              |            |         |                 |                |
|                                      | Source               | Equals      | ~ |        |   | • |       |                  |              |            |         |                 |                |
|                                      | Category             | Equals      | ~ |        |   |   |       |                  |              |            |         |                 |                |
|                                      | ** Batch Status      | Equals      | ~ |        | ~ |   |       |                  |              |            |         |                 |                |
|                                      |                      |             |   |        |   |   |       |                  | Search       | t Save     | Add     | Fields <b>T</b> | Reorder        |

Advanced Search

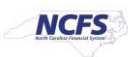

#### 2. Click Query-by-Example to narrow the necessary search options.

| Sea     | irch                     |                         |                      |            |                       |                          | Basic Manage Wa           | All Journals co |
|---------|--------------------------|-------------------------|----------------------|------------|-----------------------|--------------------------|---------------------------|-----------------|
| Actions | View 🔻 Format 👻 🕂        | / 🎵 🕞 Detad             | <b>:h</b> ⊕l Wrap    | Post Batch | Reverse Batch Reverse | Journal                  |                           |                 |
|         | Journal                  | Journal Batch           | Accounting<br>Period | Source     | Category              | Journal Entered<br>Debit | Journal Entered<br>Credit | Batch Status    |
| Þ       | Mar-21 Payments          | Payables A 117487000001 | Mar-21               | Payables   | Payments              | 1,000.00 USD             | 1,000.00 USD              | Posted          |
| Þ       | Mar-21 Payments          | Payables A 117493000001 | Mar-21               | Payables   | Payments              | 50.00 USD                | 50.00 USD                 | Posted          |
| Þ       | Mar-21 Purchase Invoices | Payables A 109642000001 | Mar-21               | Payables   | Purchase Invoices     | 0.15 USD                 | 0.15 USD                  | Posted          |
| ₽       | Mar-21 Purchase Invoices | Payables A 109642000001 | Mar-21               | Payables   | Purchase Invoices     | 15.00 USD                | 15.00 USD                 | Posted          |
| Þ       | Mar-21 Purchase Invoices | Payables A 116254000001 | Mar-21               | Payables   | Purchase Invoices     | 1,250.00 USD             | 1,250.00 USD              | Posted          |
| Þ       | Mar-21 Purchase Invoices | Payables A 117493000001 | Mar-21               | Payables   | Purchase Invoices     | 1,290.00 USD             | 1,290.00 USD              | Posted          |

Query-by-Example Option

3. The Search fields appear. Enter the desired search criteria then click [Enter] on the keyboard.

| 2     |                          |                         |        |          | Payments |              |              |              |
|-------|--------------------------|-------------------------|--------|----------|----------|--------------|--------------|--------------|
|       | Journal                  | Journal Batch           | Period | Source   | Category | Debit        | Credit       | Batch Status |
| Þ     | Mar-21 Payments          | Payables A 117487000001 | Mar-21 | Payables | Payments | 1,000.00 USD | 1,000.00 USD | Posted       |
| Þ     | Mar-21 Payments          | Payables A 117493000001 | Mar-21 | Payables | Payments | 50.00 USD    | 50.00 USD    | Posted       |
| ows S | elected 1 Columns Hidden | 36                      |        |          |          |              |              |              |

#### Query-by-Example Fields

## Wildcards

Users can use wildcard characters to complete keywords used in search criteria to pull the desired data.

| Data Access Set: NC CASH US [Change] |                      |          |          |   |                        |        |
|--------------------------------------|----------------------|----------|----------|---|------------------------|--------|
| Manage Journals ⑦                    |                      |          |          |   |                        |        |
| Search                               |                      |          |          |   | Basic Manage Watchlist | Saved  |
|                                      | ** Journal           | Contains | ~        |   |                        |        |
|                                      | ** Journal Batch     | Contains | ∽ %Pay   |   |                        |        |
|                                      | ** Accounting Period | Equals   | ✓ Mar-21 | - |                        |        |
|                                      | Source               | Equals 🗸 |          | - |                        |        |
|                                      | Category             | Equals ~ |          |   |                        |        |
|                                      | ** Batch Status      | Equals ~ | ~        |   |                        |        |
|                                      |                      |          |          |   |                        | Search |

#### Wildcard Search

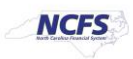

| Pattern | Means                                                                                        | Example                                        |
|---------|----------------------------------------------------------------------------------------------|------------------------------------------------|
| %abc    | Begins with<br>anything (or<br>nothing), <u>ends in</u><br><u>abc</u>                        | abc, redabc, Altoonaabc, Game<br>of abc, 99abc |
| Abc%    | Begins with Abc,<br>followed by<br>anything (or<br>nothing)<br>(Often implied/not<br>needed) | Abcapple, Abc Corp., Abc71a,<br>Abc            |
| %abc%   | Contains abc<br>somewhere in the<br>data – or all by<br>itself                               | Largeabc738, Babc, abcash,<br>abc              |

## Wrap Up

The NCFS Search capabilities are designed to make it easier to sort through large amounts of data. These capabilities assist users in retrieving and analyzing large sources of data for their business process needs.

## Additional Resources

For more information on Searching Capabilities, please review the following materials:

## Web Based Training (WBT)

• None

## Instructor Led Training (ILT)

• NAV 100: Advanced Navigation and Inquiry

## **Quick Reference Guides (QRGs)**

• None

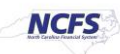